## **Installation of the Access Control Plug-in**

Make sure that you have:

- a running **PROS CS** version 1.1.28 or higher
- a running Milestone XProtect system.
- you have the **PROS\_AccessControlPlugin.msi setup file** available.
- you have **Microsoft.net Framework 4.5.1** installed.

If these preconditions apply:

- Create Operator in the PROS that will be used by Video system for login to PROS. Password length must be at least 5 characters.
- Start the Milestone XProtect Management application.
- Select Advanced Configuration.
- Stop the Event server Service.

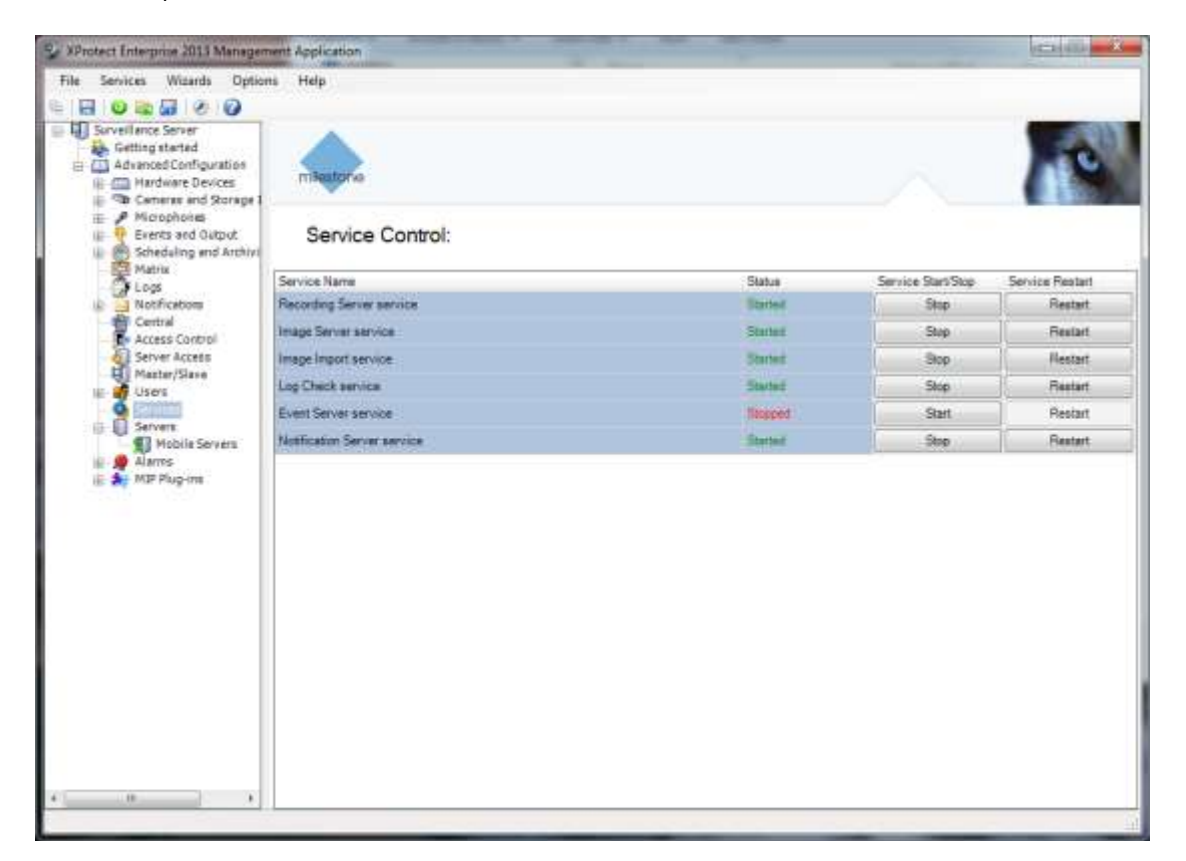

- Run the plug-in installation process until it is completed (PROS\_AccessControlPlugin.msi).

– Restart the Event Server Service.

| Carera end Octput     Scheduling and Archive | milestorio                  |         |                    | 10              |  |
|----------------------------------------------|-----------------------------|---------|--------------------|-----------------|--|
|                                              | Service Control:            |         |                    |                 |  |
| Logs                                         | Service Name                | Status  | Service Start/Stop | Service Restart |  |
| H Ostifications                              | Recording Server service    | Sprint  | Stop               | Restart         |  |
| Access Cantrol                               | Image Server service        | Started | Stop               | Restan          |  |
| Server Access                                | Image Import service        | Started | Stop               | Restort         |  |
| ili 💕 Users                                  | Log Check service           | Started | Stop               | Restort         |  |
| Servicez                                     | Event Server service        | Started | Stop               | Restart         |  |
| Mobile Servers                               | Notification Server service | Started | Ship               | Fleatart        |  |
| at an english                                |                             |         |                    |                 |  |
|                                              |                             |         |                    |                 |  |
|                                              |                             |         |                    |                 |  |

If the plug-in is installed correctly the below listed files can be found in the PROS\_AccessControlPlugin folder of the Milestone XProtect system.

| 🚱 🕞 📲 « Local Disk (Ci                                                                    | ) + Program Files (x86) + Milestone              | • MOPPlugins • PRC                     | 75_AccessControlPlugin            | • 49           |  |  |
|-------------------------------------------------------------------------------------------|--------------------------------------------------|----------------------------------------|-----------------------------------|----------------|--|--|
| File Edit View Tools Help<br>Organize + Include in library + Share with + Burn New folder |                                                  |                                        |                                   |                |  |  |
| E Desktop                                                                                 | Name                                             | Date modified                          | Type                              | Size           |  |  |
| Recent Places                                                                             | 📄 acplugin.def<br>🚳 PROS_AccessControlPlugin.dll | 4/22/2015 2:25 PM<br>5/29/2015 3:02 PM | DEF File<br>Application extension | 1 KB<br>145 KB |  |  |

## Important!

If the PROS Server and the XProtect system are not running on the same server, make sure that the **PROS\_AccessControlPlugin** plug-in is installed on the server where the Milestone XProtect system is installed.

## **Configuration of the Access Control Integration**

Go to the management application and navigate to the **Access Control section in the tree.** Right-click the node and select "Create new..." to create a new control.

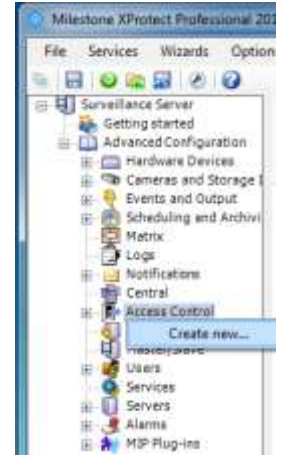

- Enter a name (e.g. PROS Access).
- Select the installed Plug-in (PROS\_Access Control System).

| Create Access Control System Integration                                                                                                    | - Xan  |
|----------------------------------------------------------------------------------------------------|--------|
| Create access control system integration<br>Name the access control system integration, select the integration plug-in and enter the connection details. |        |
| Name:                                                                                                    |        |
| Integration plug-in: PBCVS Access Control System                                                                                                    |        |
|                                                                                                    |        |
|                                                                                                    |        |
|                                                                                                    |        |
|                                                                                                    |        |
|                                                                                                    |        |
| Not 1                                                                                                    | Cancel |

- Enter an PROS Server IP-Adress or Host name.
- Enter port number (default is 54321)
- Enter the Username and Password of the operator created in the PROS
- Click the Next button.

| Create Access Control                | System Integration                                                    |                                   |                        | X      |
|--------------------------------------|-----------------------------------------------------------------------|-----------------------------------|------------------------|--------|
| Create access<br>Name the access cor | control system integratio<br>trol system integration, select the inte | ר<br>gration plug-in and enter th | ne connection details. |        |
| Name:                                | PROS Access                                                           |                                   |                        |        |
| Integration plug-in:                 | PROS Access Control System                                            | •                                 |                        |        |
| Address:                             | 192.168.1.10                                                          |                                   |                        |        |
| Port:                                | 54321                                                                 |                                   |                        |        |
| Operator:                            | video                                                                 |                                   |                        |        |
| Password:                            | •••••                                                                 |                                   |                        |        |
|                                      |                                                                       |                                   |                        |        |
|                                      |                                                                       |                                   |                        |        |
|                                      |                                                                       |                                   |                        |        |
|                                      |                                                                       |                                   |                        |        |
|                                      |                                                                       |                                   |                        |        |
|                                      |                                                                       |                                   |                        |        |
|                                      |                                                                       |                                   | Next                   | Cancel |

The wizard will now try to connect the PROS to retrieve relevant configurations.

Once connected, a list of all PROS configurations is displayed, as e.g. devices, events, commands.

Click Next to proceed.

The dialog Associated Cameras is displayed:

| 3oonu                                                                                                    | oor s acce | ta pointa an | Cameras:                                                                                     |
|----------------------------------------------------------------------------------------------------|------------|--------------|----------------------------------------------------------------------------------------------|
| Name                                                                                                    | Licensed   |              | A Server                                                                                     |
| Access point: Entrance 1 Reader 1<br>Camera I<br>Camera 2<br>Drop camera here to associate it with the access point<br>Access point: Entrance 1 Reader 2<br>Camera 3<br>Camera 4<br>Drop comera here to associate it with the access point | 1          |              | Camera 2<br>Camera 3<br>Camera 4<br>Camera 5<br>Camera 6<br>Camera 6<br>Camera 8<br>Camera 8 |
| Entrance 2 Door 1                                                                                                    | - FA,      | 50           |                                                                                              |

- Select a camera from the right column and assign it by Drag-and-Drop to the reader of the appropriate access point in the left column.
- If everything is configured, Click the **Next** button.

With this step the configuration is done:

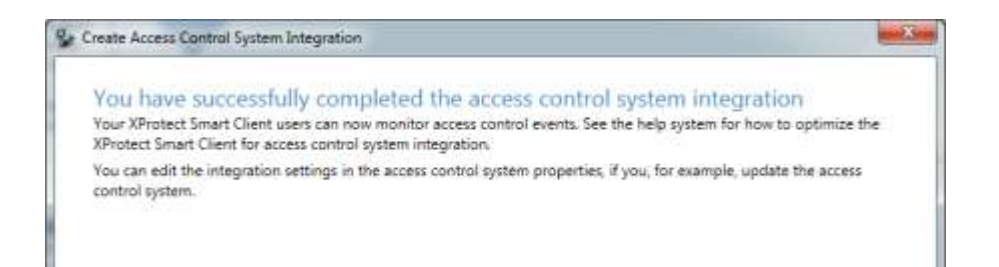

- Verify that the PROS and XProtect system are connected.

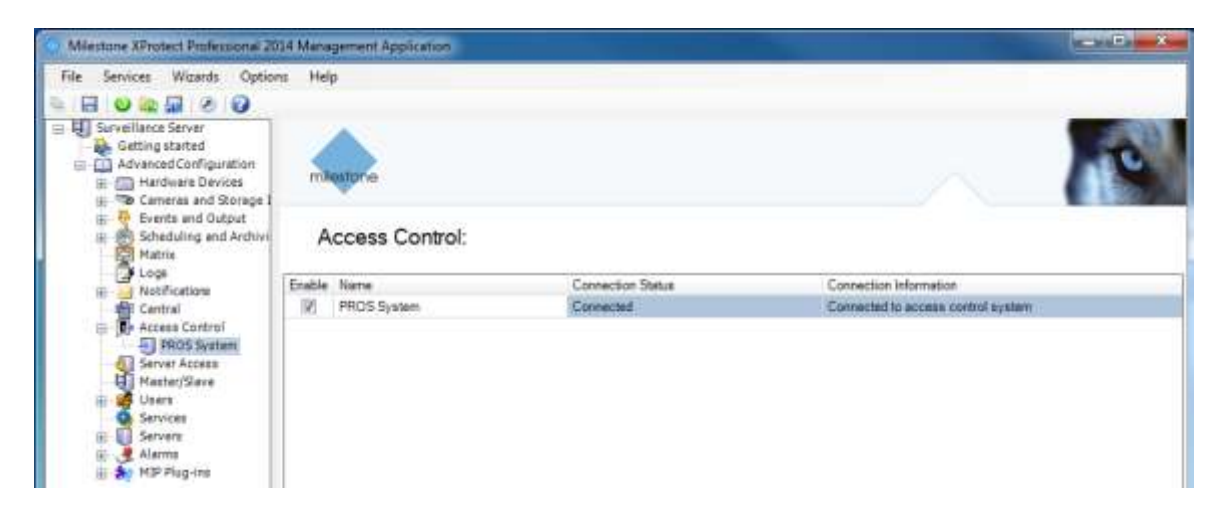

## Synchronization of Configuration Changes

Cardholder data will automatically be updated in the XProtect system. For other configuration changes, a manual refresh action is required.

| Access Control                                                                                                    |                                                                                                    |                                                                                                    |                       |           |
|----------------------------------------------------------------------------------------------------|----------------------------------------------------------------------------------------------------|----------------------------------------------------------------------------------------------------|-----------------------|-----------|
|                                                                                                    |                                                                                                    |                                                                                                    |                       |           |
| General Settings General Settings Associated Cameras Associated Cameras Cardholders DEV: Info DEV: Item States & Commands DEV: Category Mapping DEV: Camera Mapping DEV: Live Events DEV: Live State Changes DEV: Live Credential Holder Changes | General settings<br>Enable:<br>Name:<br>Description:<br>Integration plug-in:<br>Last configuration refresh:<br>Address:<br>Port:<br>Operator:<br>Password:<br>Event polling period (ms): | PROS System         PROS Access Control System (Version         5/29/2015 1:25 PM         192 168.1.10         54321         video         ••••         10 | Refresh Configuration |           |
|                                                                                                    |                                                                                                    |                                                                                                    |                       | OK Cancel |

Click the **Refresh Configuration** button to synchronize the systems.